# 第9章 工事請負の申請(希望種目の登録)

| 第9章 | 工事請負の申請(希望種目の登録)   | 1  |
|-----|--------------------|----|
| 9.1 | 留意事項               | 2  |
| 9.2 | 「希望種目」登録における制限     | З  |
| 9.3 | 業者登録システムの起動        | 4  |
| 9.4 | 申請入力               | 8  |
| 9.5 | 希望種目登録の確認          | 12 |
| 9.6 | 希望種目登録の変更・追加       | 13 |
| (参考 | き)「種目一覧 工事請負用」について | 14 |

### 9.1 留意事項

このマニュアルは、大阪市入札参加有資格者(工事請負)の方が、大阪市で実施する入 札に参加を希望する種目の登録(希望種目登録)を、業者登録システムを利用して行うた めのものです。

#### ○留意事項

- ☑ 大阪市の工事請負は、「登録種目」(32種目)を細分化した「工事種目」(47 種目)に基づき、発注します。
- ✓「工事種目」のうち『土木工事・建築工事・舗装工事・電気工事・給排水衛生冷 暖房工事・造園工事・解体工事・防球ネットフェンス工事・塗装工事・防水工 事』10種目については、受注機会の均等化を図るため別途設ける「希望種目」 の登録がなければ、入札に参加することができません。ただし、特殊な工事等 で入札参加者が少ない案件については、「希望種目」の登録が無い業者であって も入札に参加できます。
- ☑ 登録種目、工事種目にあたっては、〔(参考)「種目一覧 工事請負用」について〕 をご確認ください。
- ☑ 希望種目にあたっては[9.2「希望種目」登録における制限]をご確認ください。
- ✓「希望種目」の登録を行うには、「登録種目」が登録されている必要があります。 「登録種目」の承認後に「業者登録システム」から「希望種目」の登録を行ってください。なお、大阪府で認定を受けていない登録種目を追加する場合は、 大阪府で届出を行ってください。大阪府の認定と同日(毎月1日付け)に登録 種目を追加することができます。
- ☑ 「希望種目」は登録を行うと即時に有効となります。また、「希望種目」の登録 により承認された内容は、承認日の属する年度の年度末まで有効です。
- ☑ 「希望種目」の登録以降、「希望種目」を要件とする入札に一度も参加していない場合に限り、「希望種目」の登録を変更することができます。
- ☑ 操作方法でわからない点がある場合にはヘルプデスク(TEL 06-6945-4003) へお問い合わせください。希望種目の登録に関するお問い合わせについては、大阪市契約管財局契約部契約課工事契約グループ(TEL 06-6484-7424・7893) へお問い合わせください。

## 9.2 「希望種目」登録における制限

- ① 「希望種目」の登録を行うには、「登録種目」が登録されている必要があります。
- ② 「希望種目」の登録には制限があり、原則1種目のみ登録できます。(O1 土木工事、 O2A 建築工事、O3 舗装工事の3種目間では2種目まで登録できます。)
- ③ 「希望種目」の登録以降、「希望種目」を要件とする入札に一度も参加していない場合 に限り、「希望種目」の登録を変更することができます。

| 「希望種目」      |     | 「工事種目」                  |     | 「登録種目」    | 登録に対する制限    |
|-------------|-----|-------------------------|-----|-----------|-------------|
| 土木工事        | 01  | 土木工事                    | 010 | 土木一式工事    | これら3種目から、2種 |
| 建築工事        | 02A | 建築工事                    | 020 | 建築一式工事    | 目まで登録が可能です。 |
| 舗装工事        | 03  | 舗装工事                    | 130 | 舗装工事      |             |
| 電気工事        | 04  | 電気工事                    | 080 | 電気工事      | これらの種目から、1種 |
| 給排水衛生冷暖房工事  | 05  | 給排水衛生冷暖房工事              | 090 | 管工事       | 目を登録できます。   |
| 造園工事        | 06  | 造園工事                    | 230 | 造園工事      |             |
| 解体工事        | 02C | 解体工事(経過措置) <sup>注</sup> | 050 | とび・土工・コンク |             |
|             |     |                         |     | リート工事     |             |
|             | 02C | 解体工事                    | 290 | 解体工事      |             |
| 防球ネットフェンス工事 | 13B | 防球ネットフェンス工事             | 050 | とび・土工・コンク |             |
|             |     |                         |     | リート工事     |             |
| 塗装工事        | 11A | 塗装工事                    | 170 | 塗装工事      |             |
| 防水工事        | 11B | 防水工事                    | 180 | 防水工事      |             |

注) 「(経過措置)」とは、建設業法等の一部を改正する法律(平成 26 年法律第 55 号) 附則第3条第1項に規定する経過措置を指します。

> 上記記載の「工事種目」(10種目)については、「希望種目」の登録が ないと入札に参加できません。ただし、特殊な工事等で入札参加者が少 ない案件については、「希望種目」の登録が無い業者であっても入札に 参加できます。

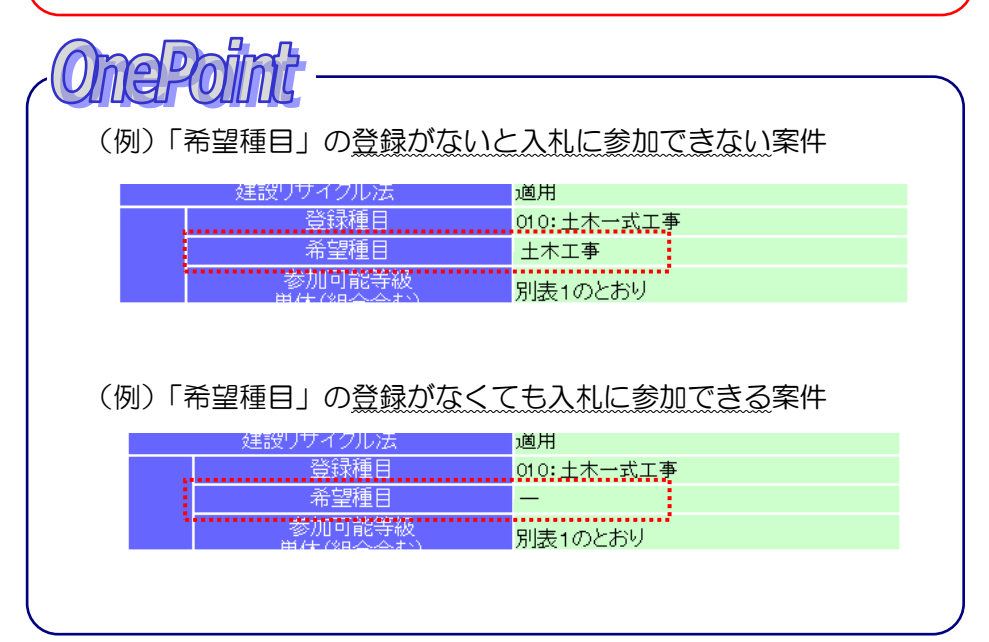

- 9-3 -

# 9.3 業者登録システムの起動

大阪市電子調達システムのシステムメニューは、下記 URL にアクセスすることで表示できます。

URL: <u>http://www.keiyaku.city.osaka.lg.jp/</u>

| 大阪市ホームン大阪市電子間違システム     大阪市ホームン大阪市電子間違システム     マ     マ | tp://www.keiyaku.city.osaka.lg.jp/ クマ<br>反市電子調達システム<br>http://www.kelyaku.city.ocola.lg.jp/                                                                                                    |               |
|----------------------------------------------------------------------------------------------------|----------------------------------------------------------------------------------------------------|---------------|
| 大阪市ホーム>大阪市電子到達システム<br>大阪                                                                                                    | 反市電子調達システム<br>http://www.kelyaku.dity.cooka.lg.jp/                                                                                                    | à.            |
|                                                                                                    | 反市電子調達システム<br>http://www.kelyaku.dity.cooka.lg.jp/                                                                                                    |               |
| ●システムメニュー ●お                                                                                                    | 知らせ                                                                                                    |               |
|                                                                                                    |                                                                                                    |               |
| [入†                                                                                                    | 札・契約制度に関するお知らせ】                                                                                                    | →バナー広告の内容について |
| 大阪市電子調達システム                                                                                                    |                                                                                                    |               |
| ヘルプテスク                                                                                                    |                                                                                                    |               |
| 電話:06-0943-4003 お間違いないようおかけください                                                                                                    |                                                                                                    |               |
| <b>W</b> .)c.1                                                                                                    | English and the Constant of the Constant of the Constant of the Constant of the Constant of the Constant of the                                                                                                    | バナー広告募集中      |
| 入札情報サービス                                                                                                    | RAMANAR MANARA MANARA MANARA-ARABANARANARA ARABARA MANARA MANARA MANARA MANARA MANARA MANARA MANARA MANARA MAN                                                                                                    |               |
| <ul> <li>○ 入札案件情報</li> <li>○ 入札結果情報</li> </ul>                                                                                                    | <b>的问题</b> 的复数形式的"这些事件",不是是你的问题的,你们就是你,你们们的                                                                                                    | バナー広告募集中      |
| <ul> <li>○ 契約結果情報</li> <li>○ 有資格者名簿情報 など</li> </ul>                                                                                                    | 每7年末来增加1861年6月6日增加10万元代理由1948年( <u>11</u> 81)。                                                                                                    |               |
| ₩ <sup>3</sup> ?                                                                                                    |                                                                                                    |               |
| 電子入札システム                                                                                                    | フテル利用に関連るお知らせ】                                                                                                    | バナー広告募集中      |
| <ul> <li>0 電子へれ</li> <li>0 IDカード登録</li> <li>0 操作マニュアル など</li> </ul>                                                                                                    |                                                                                                    |               |
| 業者登録システム                                                                                                    |                                                                                                    | バナー広告募集中      |
| <ul> <li>入札参加資格申請</li> <li>10.1(スワード再発行申請</li> </ul>                                                                                                    |                                                                                                    |               |
| <ul> <li>         ・ 操作マニュアル など         ・         ・         ・</li></ul>                                                                                                    | 札案件の中止、公告内容の修正などに関するお知らせ】※重要な情報を掲載していますので、必ずご覧ください。                                                                                                    | バナー広告募集中      |
| <ul> <li>● 初めての方へ</li> <li>● 電子入札システム 体験版</li> </ul>                                                                                                    | 工事請負         物品供給等         業務委託 <sup>測量・建設</sup><br>コンサルタント等           (変明日)         (変明日)         (変明日)         (変明日)                                                                                                    |               |
| ※「測                                                                                                    | 中成に存在4月23日 中成に存在4月23日 中成に存在4月33日 中成に存在4月33日 中間 中国 中国 中国 中国 中国 中国 中国 中国 中国 中国 中国 中国 中国 | → 大阪市広告事業ご案内  |

「大阪市電子調達システム」で検索することでもアクセスできます。

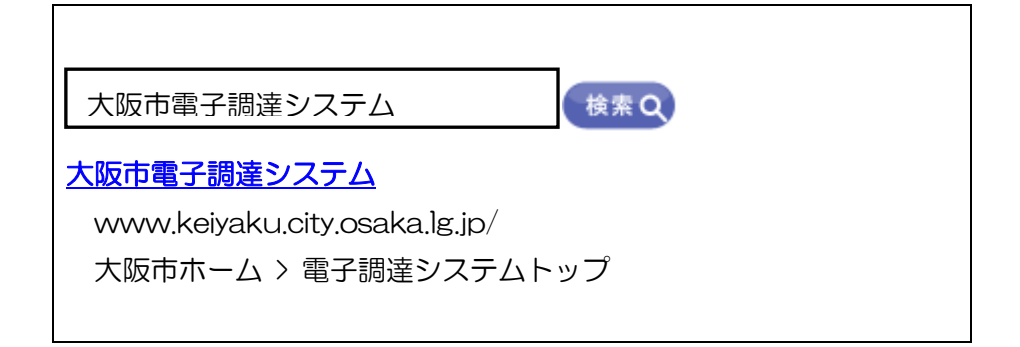

(1)大阪市電子調達システムのシステムメニューより、『業者登録システム』ボタンをクリックします。

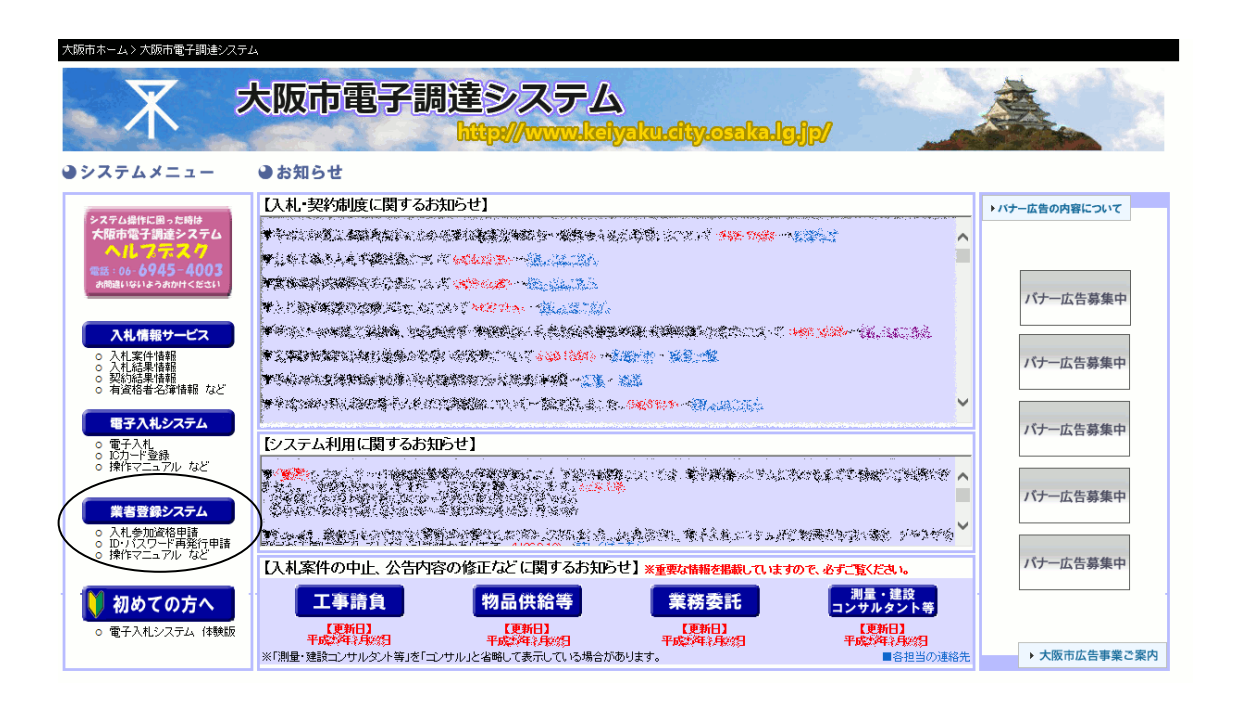

(2)「業者登録システムをご利用になる前に」が表示されます。『業者登録システム』ボタンをクリックします。

|                   | 未有豆球                               | システムをご利                                         | 用になる前に       |   |
|-------------------|------------------------------------|-------------------------------------------------|--------------|---|
| 初めてお使             | いの方へ                               |                                                 |              |   |
| 大阪市電子入<br>「動作環境と設 | モシステムをご利用いただくため<br>定」を参照し、ご利用の環境を確 | には、設定を確認していただく必要がす<br>認してからシステムにお進みください。        | あります。        |   |
| ご利用の前             | に、最新情報・お知らせる                       | を必ずご確認ください。                                     |              |   |
| 業者登録シスラ           | ■ムをご利用にあたりましては、■                   | 目請要領及びオンライン操作マニュアル                              | しをよくお読みください。 |   |
|                   | お知らせの内が<br>ボタンをクリックして第             | 容をご確認いただきましたら、<br>美者登録システムへお進みください。<br>美者登録システム |              |   |
| L                 |                                    |                                                 | ]            |   |
|                   |                                    | Copyright(C) City of Osaka All right            | reserved     | 2 |
|                   |                                    | 格登録システム<br>Copyright(C) City of Osaka All right | reserved     |   |

(3)業者登録システム ログイン画面が表示されます。[申請者 ID] [パスワード]を入力し、 『ログイン』ボタンをクリックします。

| 大阪市ホーム > 大阪市電子調             | 達システム > 業者登録ログイン                          |                                                   |
|-----------------------------|-------------------------------------------|---------------------------------------------------|
| X OSAKA CITY<br>大阪市電子調達システム | An an an an an an an an an an an an an an | する問い合わせはこちら。ヘルフデスク:06- <b>6945-4003</b>           |
| 業者登録シ                       | ステム ログイン                                  | Gtws1100                                          |
|                             | 申請者ID<br>パスワード<br>ログイン                    | ※申請者IDのない方はこちら<br>仮ID・パスワード申請<br>申請者ID・パスワードを忘れた方 |

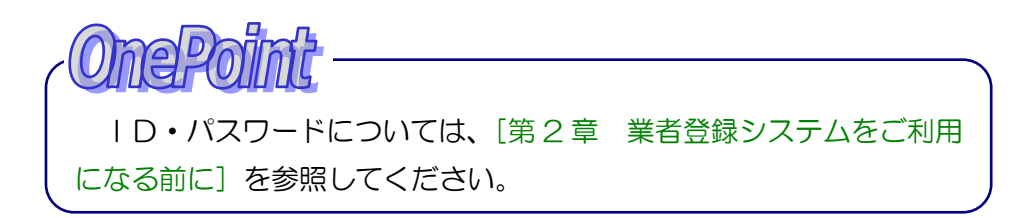

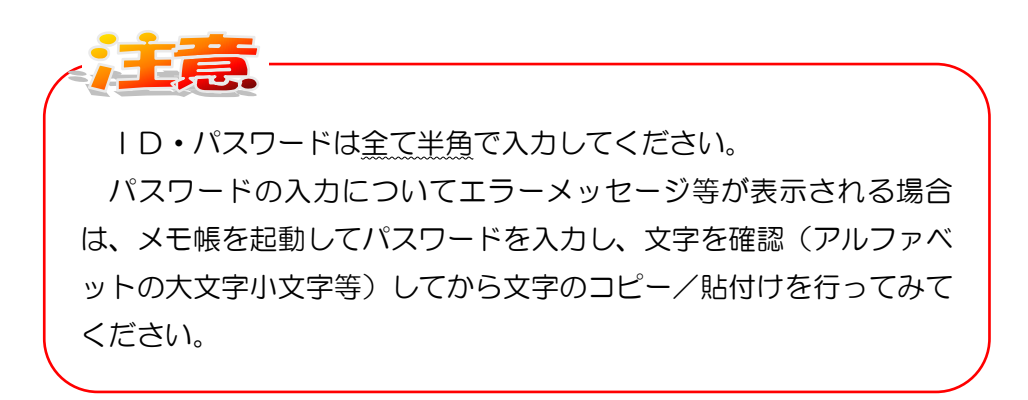

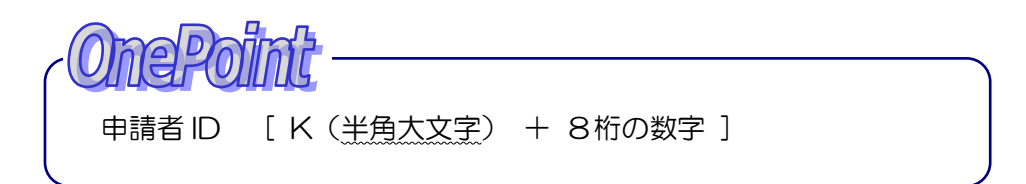

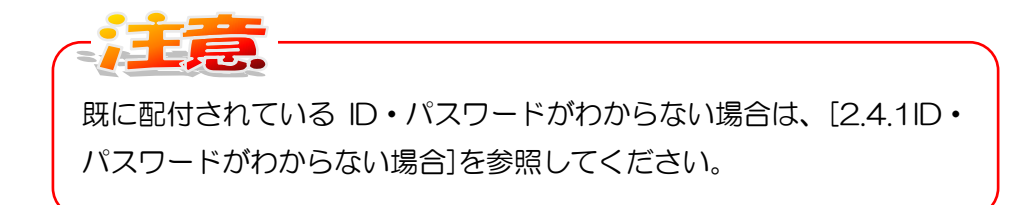

9.4 申請入力

工事請負の希望種目の登録を行います。

(1)入札参加申請メニューより、希望種目の登録受付のリンク「工事請負の希望種目登録ができます」をクリックします。

| 大阪市ホーム > 大阪市電子調達システム > 業者登録システムトップ                                                                                             |                                                                             |                                              |
|----------------------------------------------------------------------------------------------------|-----------------------------------------------------------------------------|----------------------------------------------|
| Х озака сіту<br>大阪市喝子調達システム                                                                                                    | 操作に関する問い合わせはこちら。ヘルブデス                                                       | 0:06- <b>6945-4003</b>                       |
| 入札参加申請メニュー                                                                                                    |                                                                             | Gtmn5000                                     |
| ただいま、希望種目登録の受付期間中です<br>ただいま、帳票 (工事) の表示期間中です                                                                                   | ●書類作成者情報<br>商号又は名称:<br>申請者ID:<br>所属:部署名:<br>氏名:<br>メールアドレス:<br>TEL:<br>FAX: | 00.7000-0000070 <b>80</b><br>00.700 <b>8</b> |
| <ul> <li>●希望種目登録</li> <li>-工事請負の希望種目登録 かできます</li> <li>●帳票</li> <li>-工事請負の帳票の出力 ができます</li> <li>●バスワード及び書類作成者情報変更はこちら</li> </ul> |                                                                             |                                              |

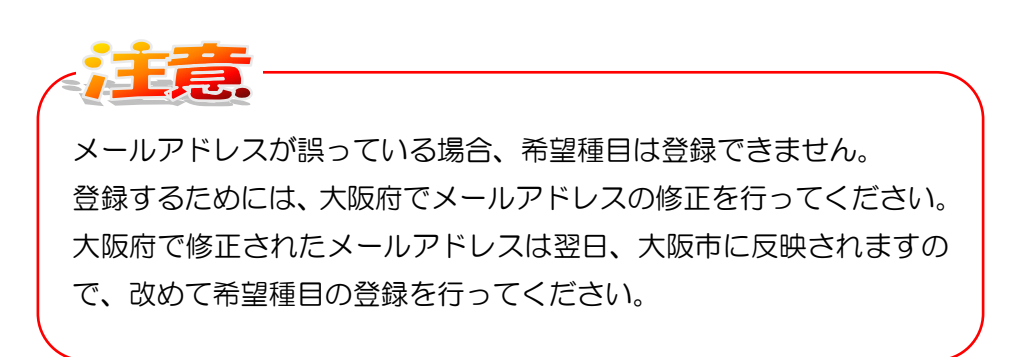

(2)希望種目登録画面(入力画面)が表示されますので、希望種目を設定して「進む」ボタンをクリックします。

| ∇−ム > 大阪市電子調達システム > 業者登録システムトップ                                                                                                    |                                                                                                    |                                                         |          |
|----------------------------------------------------------------------------------------------------|----------------------------------------------------------------------------------------------------|---------------------------------------------------------|----------|
| OSAKA CITY                                                                                                    | himmed to                                                                                                    |                                                         | 400      |
| Particular and a second                                                                                                    | 操作に関する問い合わせはこれ                                                                                                    | 56。ヘルブデスク:06- <b>6945</b>                               | -400     |
| 希望種目登録                                                                                                    |                                                                                                    |                                                         | Gtws2    |
|                                                                                                    |                                                                                                    |                                                         |          |
| 平成: 年度(平成: 年4月1日<br>※                                                                                                    | ~平成 年3月31日)希望種目登録                                                                                                    |                                                         |          |
| 名 (株) 〇〇〇会社                                                                                                    |                                                                                                    |                                                         |          |
| Partematerna e avenue                                                                                                    |                                                                                                    |                                                         |          |
| 「希望種目」の登録について<br>。大阪府に承認を受けている登録種日の中から 希望種日の                                                                                                    | 由請ができます。(由請可能な種日には                                                                                                    | 含録欄に□が表示されています                                          | t.)      |
| <ul> <li>         ・          ・          ・</li></ul>                                                                                                    |                                                                                                    | は工事のつぼ日間なけつぼ日まる                                         |          |
| なの、お主催日の豆球になる「政力のの、原則」催日のかか。<br>録できます。)                                                                                                    | 2999(Cまり。(エベエ争、建衆工争、論論<br>はナミュリリシェンナナ                                                                                                    | 安工事のの理日间 (は21里日まく                                       | 묘        |
| 。希望種目の登録については、2に記載の条件に限り変更申請                                                                                                    | 清することかでさます。                                                                                                    |                                                         |          |
|                                                                                                    |                                                                                                    |                                                         |          |
| 「希望種目」の変更について                                                                                                    |                                                                                                    |                                                         | -++      |
| 「希望種目」の変更について<br>。希望種目の登録以降、希望種目を要件とする入札に一度も<br>す。                                                                                                    | 参加していない場合に限り、希望種目登録                                                                                                    | 禄を変更または追加することがで                                         | まぎ       |
| 「希望種目」の変更について<br>。希望種目の登録以降、希望種目を要件とする入札に一度も<br>す。<br>(登録欄に□の表示がある種目のみ、追加申請できます。)<br>なお、登録⊔に入札参加している場合は、備孝欄に「入札                                                                                                    | 参加していない場合に限り、希望種目登録<br>参加済レと表示されており 変更・追加する                                                                                                    | 緑を変更または追加することがで<br>ることはできません。                           | まぎ       |
| 「希望種目」の変更について<br>。希望種目の登録以降、希望種目を要件とする入札に一度も<br>す。<br>(登録欄に□の表示がある種目のみ、追加申請できます。)<br>なお、登録以降に入札参加している場合は、備考欄に「入札<br>。変更することかできる場合は、登録済みの希望種目のチェッ<br>切してださい。                                                                                                    | 参加していない場合に限り、希望種目登録<br>参加済」と表示されており、変更・追加す。<br>クをはずし(チェックをはずすと登録取消                                                                                        | 緑を変更または追加することがで<br>ることはできません。<br>と表示されます)、希望する種目?       | きま<br>を選 |
| 「希望種目」の変更について<br>。希望種目の登録以降、希望種目を要件とする入札に一度も<br>す。<br>(登録欄に口の表示がある種目のみ、追加申請できます。)<br>なお、登録以降に入札参加している場合は、備考欄に「入札<br>。変更することができる場合は、登録済みの希望種目のチェッ<br>択してください。                                                                                                    | 参加していない場合に限り、希望種目登録<br>参加済」と表示されており、変更・追加す。<br>少をはずし (チェックをはずすと登録取消                                                                                       | 緑を変更または追加することがで<br>ることはできません。<br>と表示されます)、希望する種目?       | きま<br>を選 |
| 「希望種目」の変更について<br>。希望種目の登録以降、希望種目を要件とする入札に一度も<br>す。<br>(登録欄に口の表示がある種目のみ、追加申請できます。)<br>なお、登録以降に入札参加している場合は、備考欄に「入札<br>。変更することができる場合は、登録済みの希望種目のチェッ<br>択してください。<br>希望種目の登録に                                                                                                    | 参加していない場合に限り、希望種目登録<br>参加済」と表示されており、変更・追加する<br>クをはすし(チェックをはずすと登録取消<br><b>関するマニュアルはこちら</b>                                                                 | 緑を変更または追加することがで<br>ることはできません。<br>と表示されます)、希望する種目れ       | きま       |
| 「希望種目」の変更について<br>。希望種目の登録以降、希望種目を要件とする入札に一度も<br>す。<br>(登録欄に□の表示がある種目のみ、追加申請できます。)<br>なお、登録以降に入札参加している場合は、備考欄に「入札<br>。変更することができる場合は、登録済みの希望種目のチェッ<br>択してください。<br>希望種目の登録に                                                                                                    | 参加していない場合に限り、希望種目登録<br>参加済」と表示されており、変更・追加す。<br>クをはすし (チェックをはすすと登録取消<br>関するマニュアルはこちら                                                                       | 緑を変更または追加することがで<br>ることはできません。<br>と表示されます)、希望する種目?       | きま       |
| 「希望種目」の変更について<br>・希望種目の登録以降、希望種目を要件とする入札に一度も<br>す。<br>(登録欄に口の表示がある種目のみ、追加申請できます。)<br>なお、登録以降に入札参加している場合は、備考欄に「入札<br>・変更することができる場合は、登録済みの希望種目のチェッ<br>択してください。<br>希望種目の登録に<br>希望種目                                                                                                    | 参加していない場合に限り、希望種目登録<br>参加済」と表示されており、変更・追加す<br>ったはすし(チェックをはずすと登録取消<br>関するマニュアルはこちら<br>登録                                                                   | 緑を変更または追加することがで<br>ることはできません。<br>と表示されます)、希望する種目で<br>備考 | きま       |
| 「希望種目」の変更について<br>・希望種目の登録以降、希望種目を要件とする入札に一度も<br>す。<br>(登録欄に□の表示がある種目のみ、追加申請できます。)<br>なお、登録以降に入札参加している場合は、備考欄に「入札<br>。変更することができる場合は、登録済みの希望種目のチェッ<br>択してください。<br>希望種目の登録に<br>希望種目<br>土木工事                                                                                                    | 参加していない場合に限り、希望種目登録<br>参加済」と表示されており、変更・追加する<br>クをはずし(チェックをはずすと登録取消<br>関するマニュアルはこちら<br>登録<br>又申請する                                                         | 緑を変更または追加することがで<br>ることはできません。<br>と表示されます)、希望する種目れ<br>備考 | きま       |
| 「希望種目」の変更について<br>。希望種目の登録以降、希望種目を要件とする入札に一度も<br>す。<br>(登録欄に口の表示がある種目のみ、追加申請できます。)<br>なお、登録以降に入札参加している場合は、備考欄に入札<br>。変更することができる場合は、登録済みの希望種目のチェッ<br>択してください。<br>希望種目の登録に<br>希望種目<br>土木工事<br>建築工事                                                                                                    | 参加していない場合に限り、希望種目登録<br>参加済」と表示されており、変更・追加す。<br>クをはずし (チェックをはずすと登録取消<br>関するマニュアルはこちら                                                                       | 緑を変更または追加することがで<br>ることはできません。<br>と表示されます)、希望する種目?<br>備考 | きまを選     |
| 「希望種目」の変更について<br>。希望種目の登録以降、希望種目を要件とする入札に一度も<br>す。<br>(登録欄に口の表示がある種目のみ、追加申請できます。)<br>なお、登録以降に入札参加している場合は、備考欄に「入札<br>。変更することができる場合は、登録済みの希望種目のチェッ<br>択してください。<br>希望種目の登録に<br>希望種目<br>土木工事<br>建築工事<br>請装工事                                                                                                    | 参加していない場合に限り、希望種目登録<br>参加済」と表示されており、変更・追加す、<br>クをはすし(チェックをはすすと登録取消<br>関するマニュアルはこちら<br>登録<br>・<br>・<br>・<br>・<br>・<br>・<br>・<br>・<br>・<br>・<br>・<br>・<br>・ | 線を変更または追加することがで<br>ることはできません。<br>と表示されます)、希望する種目を<br>備考 | きま<br>を選 |
| 「希望種目」の変更について <ul> <li>希望種目の登録以降、希望種目を要件とする入札に一度もす。</li> <li>(登録欄に□の表示がある種目のみ、追加申請できます。)<br/>なお、登録以降に入札参加している場合は、備考欄にご入札</li> <li>変更することができる場合は、登録済みの希望種目のチェッ<br/>択してください。</li> </ul> 希望種目の登録に 希望種目の登録に 希望種目 生木工事 建築工事 舗装工事 電気工事                                                                              | 参加していない場合に限り、希望種目登録<br>参加済」と表示されており、変更・追加す・<br>クをはすし(チェックをはずすと登録取消<br>関するマニュアルはこちら                                                                        | 線を変更または追加することがで<br>ることはできません。<br>と表示されます)、希望する種目で<br>備考 | きま<br>を選 |
| 「希望種目」の変更について <ul> <li>希望種目の登録以降、希望種目を要件とする入札に一度もす。</li> <li>(登録欄に□の表示がある種目のみ、追加申請できます。)<br/>なお、登録以降に入札参加している場合は、備考欄に「入札。<br/>変更することができる場合は、登録済みの希望種目のチェッ<br/>択してください。</li> </ul> <li>希望種目の登録に <ul> <li>希望種目</li> <li>土木工事 </li> <li>建築工事 </li> <li>請装工事 </li> <li>電気工事 </li> <li>給排水衛生冷暖房工事 </li> </ul></li> | 参加していない場合に限り、希望種目登録<br>参加済」と表示されており、変更・追加する<br>少をはずし(チェックをはずすと登録取消<br>関するマニュアルはこちら                                                                        | 線を変更または追加することがで<br>ることはできません。<br>と表示されます)、希望する種目を<br>備考 | きま<br>を選 |
| 「希望種目」の変更について <ul> <li>希望種目の登録以降、希望種目を要件とする入札に一度もす。</li> <li>(登録欄に口の表示かめる種目のみ、追加申請できます。)<br/>なお、登録以降に入札参加している場合は、借考欄に「入札</li> <li>変更することができる場合は、登録済みの希望種目のチェッ<br/>択してください。</li> </ul> 希望種目 着望種目の登録に 希望種目 生木工事 建築工事 諸装工事 諸装工事 諸装工事 造園工事 送園工事                                                                   | 参加していない場合に限り、希望種目登録<br>参加済」と表示されており、変更・追加す。<br>クをはずし (チェックをはずすと登録取消<br>関するマニュアルはこちら                                                                       | 線を変更または追加することがで<br>ることはできません。<br>と表示されます)、希望する種目?<br>備考 | きま<br>を選 |
| 「希望種目」の変更について <ul> <li>希望種目の登録以降、希望種目を要件とする入札に一度もす。</li> <li>(登録欄に口の表示がある種目のみ、追加申請できます。)<br/>なお、登録以降に入札参加している場合は、健考欄に入札</li> <li>変更することができる場合は、登録済みの希望種目のチェッ<br/>択してください。</li> </ul> 希望種目の登録に 希望種目の登録に 着望整工事 講装工事 電気工事 給排水衛生冷暖房工事 達園工事 塗装工事 たったて本本本本本本本本本本本本本本本本本本本本本本本本本本本本本本本本本本本                           | 参加していない場合に限り、希望種目登録<br>参加済」と表示されており、変更・追加す、<br>クをはすし(チェックをはすすと登録取消<br>関するマニュアルはこちら                                                                        | 線を変更または追加することがで<br>ることはできません。<br>と表示されます)、希望する種目な<br>備考 | きま<br>を選 |
| 「希望種目」の変更について <ul> <li>希望種目の登録以降、希望種目を要件とする入札に一度もす。</li> <li>(登録欄に□の表示がある種目のみ、追加申請できます。)<br/>なお、登録以降に入札参加している場合は、備考欄に「入札<br/>。変更することができる場合は、登録済みの希望種目のチェッ<br/>択してください。</li> </ul> 希望種目の登録に 希望種目の登録に 希望種目の登録に 第二年 諸装工事 電気工事 給排水衛生冷暖房工事 造園工事 塗装工事 防水工事 た時名・いつこく2工事                                              | 参加していない場合に限り、希望種目登録<br>参加済」と表示されており、変更・追加す・<br>クをはすし(チェックをはすすと登録取消<br>関するマニュアルはこちら                                                                        | 線を変更または追加することがで<br>ることはできません。<br>と表示されます)、希望する種目な<br>備考 | きま<br>を選 |
| 「希望種目」の変更について <ul> <li>・希望種目の登録以降、希望種目を要件とする入札に一度もす。</li> <li>(登録欄に□の表示がある種目のみ、追加申請できます。)<br/>なお、登録以降に入札参加している場合は、備考欄に「入札</li> <li>・変更することができる場合は、登録済みの希望種目のチェッ<br/>択してください。</li> </ul> 希望種目の登録に 希望種目の登録に 着望筆工事 諸装工事 電気工事 給排水衛生冷暖房工事 造園工事 塗装工事 防水工事 防球ネットフェンス工事 般体工事                                          | 参加していない場合に限り、希望種目登録<br>参加済」と表示されており、変更・追加す・<br>少をはすし(チェックをはずすと登録取消<br>関するマニュアルはこちら                                                                        | 線を変更または追加することがで<br>ることはできません。<br>と表示されます)、希望する種目の<br>備考 | きま<br>を選 |

(3)希望種目登録画面(確認画面)が表示されます。内容を確認し、画面下の『登録』 ボタンをクリックします。なお修正を行う際には、『戻る』ボタンをクリックし修正を行っ てください。

| -                                                                                                    | 周達システム > 未省宜録ンステムトッフ                   |                         |                        |        |
|----------------------------------------------------------------------------------------------------|----------------------------------------|-------------------------|------------------------|--------|
| OSAKA CITY<br>浦電子網連システム                                                                                             | Second Process                         | した。<br>操作に関する問い合わせはこちら。 | ヘルプデスク:06- <b>6945</b> | -400:  |
| 希望種目營                                                                                                    | 録                                      |                         |                        | Gtws25 |
|                                                                                                    |                                        |                         |                        | _      |
| 23番号<br>者名                                                                                                    | +70、4及(+70、4+7)<br>000000<br>(株) 000会社 | 口。十八年十八月31日) 布王提日亞錄     |                        |        |
|                                                                                                    | 希望種目                                   | 登録                      | 備考                     |        |
| 土木工事                                                                                                    |                                        | 登録します                   |                        |        |
| 建築工事                                                                                                    |                                        |                         |                        |        |
|                                                                                                    |                                        |                         |                        |        |
| 舗装工事                                                                                                    |                                        |                         |                        |        |
| 舗装工事<br>電気工事                                                                                                    |                                        |                         |                        |        |
| 舗装工事<br>電気工事<br>給排水衛生冷暇                                                                                             | 病工事                                    |                         |                        |        |
| 舗装工事<br>電気工事<br>給排水衛生冷暇<br>造園工事                                                                                     | 房工事                                    |                         |                        |        |
| 舗装工事<br>電気工事<br>給排水衛生冷明<br>造園工事<br>塗装工事                                                                             | 病工事                                    |                         |                        |        |
| 舗装工事<br>電気工事<br>給排水衛生冷明<br>造園工事<br>塗装工事<br>防水工事                                                                     | 평工事                                    |                         |                        |        |
| <ul> <li>請装工事</li> <li>電気工事</li> <li>給排水衛生冷碍</li> <li>造園工事</li> <li>塗装工事</li> <li>防水工事</li> <li>防球ネットフェン</li> </ul> | <b>病工事</b><br>7.工事                     |                         |                        |        |

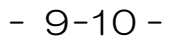

(4)希望種目登録画面(完了画面)が表示されます。書類の送付は不要ですので、ここで画面を閉じてください。

| 大阪市ホーム > 大阪市電子調達システム > 業者登録システムトップ                                 |          |
|--------------------------------------------------------------------|----------|
| X OSAKA CITY<br>大阪市電子調達システム<br>操作に関する問い合わせはこちら。ヘルプデスク:06-694       | 5-4003   |
| 希望種目登録                                                             | Gtws1400 |
| 「希望種目」の登録が完了しました。<br>承認番号<br>メールアドレス                               |          |
| 今回登録しました内容につきましては、登録いただいているメールアドレス宛に送信されます。<br>また、入札情報サービスで確認できます。 |          |
| メニューへ戻る                                                            |          |
|                                                                    |          |
|                                                                    |          |
|                                                                    |          |
| OnePoint                                                           | 1        |
| 希望種目は、登録完了後、即時に有効となります。                                            |          |

# 9.5 希望種目登録の確認

登録完了すると、登録完了通知がメールで送信されます。

メールの配信先は、入札等の連絡先(入札等の連絡先メールアドレスは、大阪府に登録 している入札の窓口となるメールアドレスです。)になります。

登録内容は入札情報サービスで確認できます。

| 大阪市電子切達システム<br>入札情報サービス | 大阪市ホーム > 電子 | M達システムトップ>入<br>TY<br>テム | し情報サービストップ | anti ( |   |  |
|-------------------------|-------------|-------------------------|------------|--------|---|--|
| OCAKA CIEVA             | 大阪          | 5電子調達システム               | 入札情報       | サービス   | z |  |
|                         |             | 05                      | AKA C      |        |   |  |

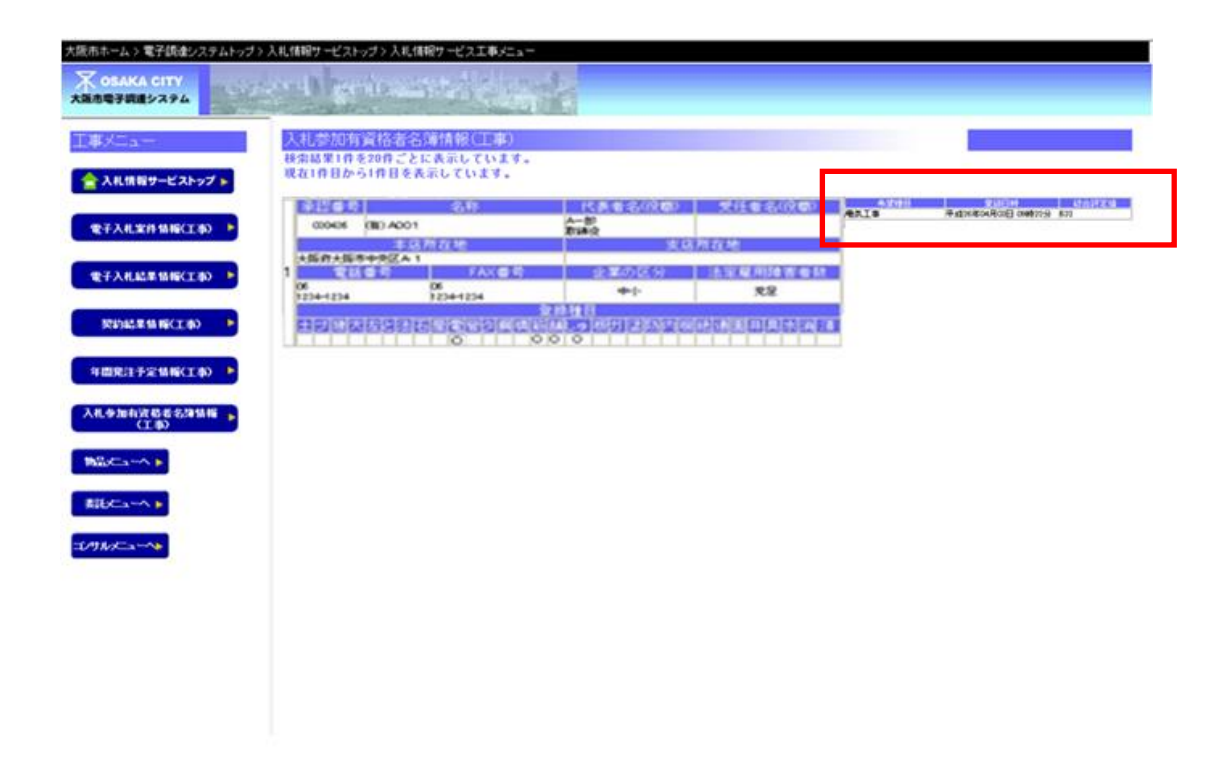

## 9.6 希望種目登録の変更・追加

「希望種目」の登録以降、「希望種目」を要件とする入札に一度も参加していない場合 に限り、「希望種目」の登録を変更することができます。登録済みの希望種目のチェック をはずし(チェックをはずすと「登録取消」と表示されます)、希望する種目を選択して ください。操作方法については[9.4 申請入力]をご確認ください。

| 希望種目        | 登録     | 備考 |
|-------------|--------|----|
| 土木工事        | 🔲 登録取消 |    |
| 建築工事        |        |    |
| 舗装工事        |        |    |
| 電気工事        |        |    |
| 給排水衛生冷暖房工事  |        |    |
| 造園工事        |        |    |
| 塗装工事        |        |    |
| 防水工事        |        |    |
| 防球ネットフェンス工事 |        |    |
| 解体工事        | ✔ 申請する |    |

| 注意—                                 |            |          |         |                  |      |
|-------------------------------------|------------|----------|---------|------------------|------|
| 登録以降、希望種目を                          | 要件とする入札!   | こ参加      | している    | 場合は、             | 備考欄に |
| 「フ 丸 参加这」と主示                        | さわます そのけ   | 분수(+     | 亦市でき    | ≠++6.            |      |
|                                     | C1129° (0) |          | ZZCC    | <u>a e 70.</u>   | ~    |
|                                     | ジナB 新聞 ロ   |          | 조석      | <b>供</b> 书       |      |
|                                     | 布置俚日       | <b>.</b> | 空球      | 1/用-/5<br>入札-/参加 | 溶    |
|                                     |            |          | 92.98VA | 70027            |      |
| 舗装工事                                |            |          |         |                  |      |
| 電気工事                                |            |          |         |                  |      |
| 給排水衛生冷暖房工事                          |            |          |         |                  |      |
| 造園工事                                |            |          |         |                  |      |
| 10.000 m                            |            |          |         |                  |      |
| 座装上争                                |            |          |         |                  |      |
| 空装上争<br>防水工事                        |            |          |         |                  |      |
| 塗装上事<br>防水工事<br>防球ネットフェンス工事         |            |          |         |                  |      |
| 空装上事<br>防水工事<br>防球ネットフェンス工事<br>解体工事 |            |          |         |                  |      |

(参考)「種目一覧 工事請負用」について

「種目一覧 工事請負用」は、大阪市電子調達システムのトップページの[各種資料ダウ ンロード]をクリックし、表示されたページの随時申請用[種目一覧](工事請負)をクリッ クすると表示されます。

|                                                                  |                                                 | Extra LL           |                   |                         |           |  |  |  |  |  |
|------------------------------------------------------------------|-------------------------------------------------|--------------------|-------------------|-------------------------|-----------|--|--|--|--|--|
| 「ム缘作に困った時は                                                       | レスル・契約制度に関するお知らせ]<br>・バナー広告の内容について              |                    |                   |                         |           |  |  |  |  |  |
| 市電子調達システム                                                        | ▼ 10.100.40000000000000000000000000000000       |                    |                   |                         |           |  |  |  |  |  |
| 06-6945-4003<br>れいないようおかけください                                    | *****                                           |                    |                   |                         |           |  |  |  |  |  |
|                                                                  | W.). C.M. WERE COMPANY                          | 各種資料・ダウンロード        |                   |                         |           |  |  |  |  |  |
| へ札情報サービス                                                         |                                                 |                    |                   |                         |           |  |  |  |  |  |
| (礼結果情報<br>(礼結果情報                                                 | 入れを加資格等金は、本本本の本本の本本本本本本本本本本本本本本本本本本本本本本本本本本本本本本 |                    |                   |                         |           |  |  |  |  |  |
| 1宣格者名簿情報 など                                                      | • Proceeding (1965)                             | • 規約· 契約条項等 (電子人札シ | マステム関係)           | オンライン操作マニュアル 入札制度に関わる資料 | • • • • • |  |  |  |  |  |
| <b>『子入札システム</b><br>『子入札                                          | 「システム利用に関する                                     | 入札参加資格審査申請関係       |                   |                         |           |  |  |  |  |  |
| カード登録<br>靴作マニュアル など                                              | ▶ ● ● ● ● ● ● ● ● ● ● ● ● ● ● ● ● ● ● ●         |                    |                   |                         |           |  |  |  |  |  |
| 業務領システル                                                          |                                                 |                    |                   | 操作的时 <b>(丁本法台)</b>      |           |  |  |  |  |  |
| A1参加道格申請<br>Dいれスワード再発行申請<br>操作マニュアル など<br>初めての方へ<br>電子入札システム 体験版 | Maria Maria                                     | 定期申請用              | 申請要領              |                         |           |  |  |  |  |  |
|                                                                  | 【入札案件の中止、公                                      |                    |                   | 操作説明 (物品供給等-業務委託)       |           |  |  |  |  |  |
|                                                                  | 工事譜自                                            |                    | 種目一覧 (工事請負)       |                         |           |  |  |  |  |  |
|                                                                  |                                                 |                    | 種目一覧 (物品供給等·業務委託) |                         |           |  |  |  |  |  |
|                                                                  | ************************************            |                    |                   | 操作說明 (丁事請負)             |           |  |  |  |  |  |
| <ul> <li>ご案内</li> </ul>                                          |                                                 |                    |                   |                         |           |  |  |  |  |  |
|                                                                  |                                                 |                    | 甲請罢領              | 操作説明(物品供給等·業務委記)        |           |  |  |  |  |  |
| 各種資料<br>ダウンロード                                                   | 入礼参加停止                                          |                    |                   | 操作説明(測量・建設コンサルタント等)     |           |  |  |  |  |  |
| 人名 新加留格电流系统<br>服务 现代                                             | ○ 大阪市競争入札参加停                                    |                    | 種目一覧 (工事語         | 清負)                     |           |  |  |  |  |  |
| 泉村 笑利会場美<br>入札制度 ご関わる資料 など                                       | 噴び液を噴による一句<br>と (PDF形式)                         |                    | 種目一質に知品は          | #給等・業務委託)               |           |  |  |  |  |  |
|                                                                  |                                                 |                    |                   |                         |           |  |  |  |  |  |
|                                                                  |                                                 |                    | 種目一覧 (測量・         | 建設コンサルタント等)             |           |  |  |  |  |  |

1 種目登録 大阪市の承認日時点で大阪府に承認されている種目が、大阪市に登録されます。(大阪市で) の種目登録は不要です。)

|     |                     | ŝ   | ž 録  | 利   | E E     |     |        |
|-----|---------------------|-----|------|-----|---------|-----|--------|
| 010 | 事工た一木土              | 070 | 屋根工事 | 140 | しゅんせつ工事 | 220 | 電気通信工事 |
| 011 | プレストレスト<br>コンクリート工事 | 080 | 電気工事 | 150 | 板金工事    | 230 | 造園工事   |
|     |                     |     |      |     |         |     |        |